## How to Book a Campsite at the Kumeyaay Lake Campground

- 1. From the MTRP Campground webpage, click the "Make your reservation now" link.
- Update the "From" date and the number of "Nights" at the top center of the page. The "To" date will update automatically.
   \*Note: Camping is available Friday and Saturday nights only, except select three-day weekends. On-line reservations cut off 48 hours before the weekend of.
- Update the "Number of Attendees" on the top right of the page.
   \*Note: Number of attendees must be six or less.
- 4. Select "Check Availability" on the far right, under "Number of Attendees."
- 5. The map will update with available sites (green) and booked sites (blue). Mouse over sites for more information on dimensions, generator use, restrictions, etc.

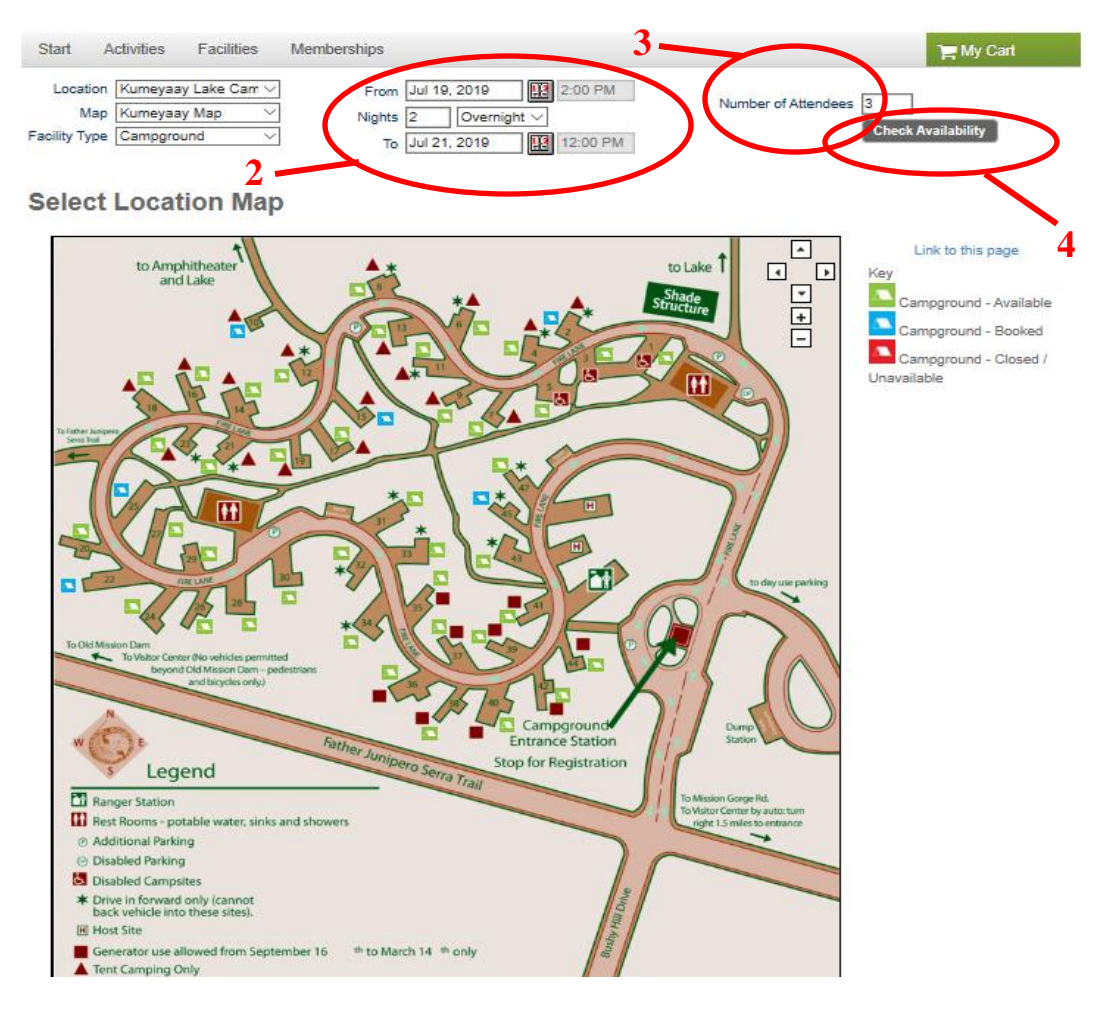

6. To book, select an available campsite then select "View Facilities." Select the check boxes to the left of each field if extra vehicles or pets will be present. Input the number of extra vehicles and pets. Select "Continue" on the bottom right of page when finished. \*Note: Only one extra vehicle per night. Select number of nights extra vehicle will be present. Pet value must equal the total number of pets multiplied by the number of nights they will be present.

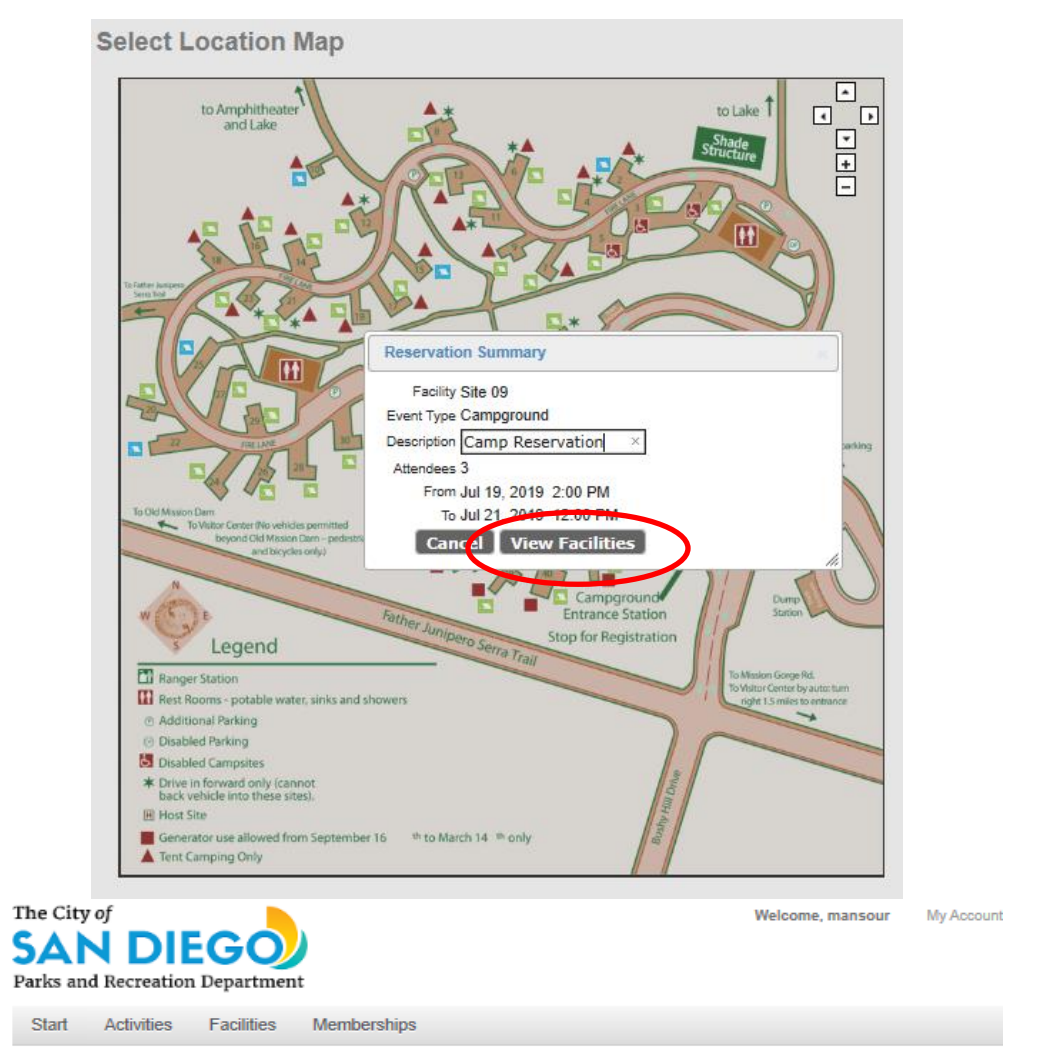

#### **Reservation Checklist / Questions**

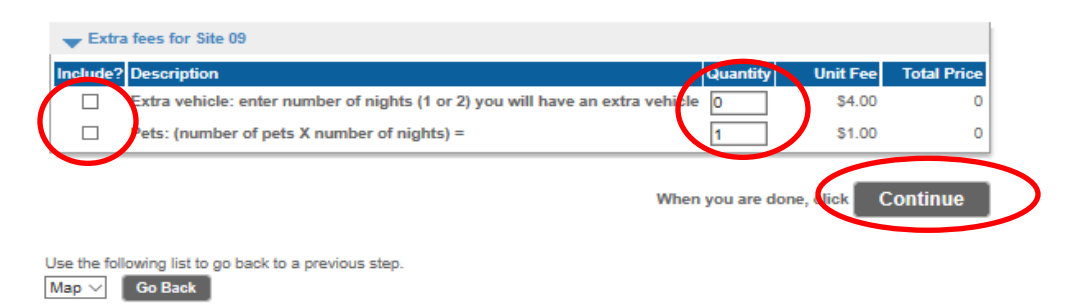

7. Review purchase details. Read the waiver and select "Continue" on the bottom right of page.

| Reservat                              | tion Review                                                                                                    |                                                                  |                                               |                  |   |
|---------------------------------------|----------------------------------------------------------------------------------------------------|------------------------------------------------------------------|-----------------------------------------------|------------------|---|
|                                       | This is the final step in                                                                                                    | n your reservat                                                  | tion!                                         |                  |   |
| Mana unu aliale a                     | Review the inform                                                                                                    | ation carefully.                                                 | the shares and                                |                  |   |
| when you click o                      | in the Submit button below, you will                                                                                                | be asked to pay                                                  | the charge a                                  | mount of \$00.61 |   |
| Name Type                             | Location                                                                                                    | Deposit                                                          | Estimate                                      | Processing Fee   |   |
| Site 09 Facility                      | Kumeyaay Lake Campground<br>Two Father Junipero Serra Trail<br>San Diego, CA, US 92119<br>(619) 668-2748                            | Char                                                             | ge : \$52.00                                  | 3.61             |   |
| Site 09 at Kume                       | yaay Lake Campground                                                                                                    |                                                                  |                                               |                  |   |
| # Date Reques                         | ited Time                                                                                                    |                                                                  |                                               |                  |   |
| 1 Jul 19, 2019                        | From Jul 19, 2019 2:00 F                                                                                                    | PM to Jul 21, 201                                                | 9 12:00 PM                                    |                  |   |
| l (w<br>of ti<br>liab<br>pro          | e) have reviewed and understand t<br>he City of San Diego's rules, regula<br>ility, and all other attachments are a<br>vided below. | hat I (we) will be :<br>tions, waiver(s), r<br>available through | subject to all<br>elease(s) of<br>the link(s) | ^                |   |
| CIT                                   | Y OF SAN DIEGO PARK AND RE                                                                                                    | CREATION DEP                                                     | ARTMENT                                       | ~                |   |
|                                       | If you acknowledge that you<br>and consent to the waiver s                                                                          | u have carefully<br>set forth above, o                           | reviewed<br>click                             | Continue         | > |
| Use the following<br>Checklist / Ques | stions V Go Back                                                                                                    |                                                                  |                                               |                  |   |

- 8. Input credit/debit card payment information. Check the age consent box if thirteen years old or older. Select "Continue" on bottom right of page to complete transaction.
- 9. Print the confirmation page and keep for your records. **You will NOT receive a confirmation email.** A confirmation page or receipt is not required for check-in.

We look forward to seeing you soon!

# How to Book Multiple Campsites at the Kumeyaay Lake Campground

- 1. From the MTRP Campground webpage, click the "Make your reservation now" link.
- 2. Select the "Facilities" tab at the top left of the page, the third option from the left within the grey bar.

|                                                                                                    |                                                     |                                                  | Welcome, mansour My Account 1 | Wy Wish List   Sign |
|----------------------------------------------------------------------------------------------------|-----------------------------------------------------|--------------------------------------------------|-------------------------------|---------------------|
| Start       Activities       Facilities       Memberships       Image: Management of Attendees       Image: Management of Attendees       Imagement of Attendees                                                                                                    | ks and Recreation Department                        |                                                  |                               |                     |
| Location Kumeyaay Lake Carr<br>Map<br>Kumeyaay Map<br>Campground<br>To Jun 9, 2019<br>E 2:00 PM<br>Number of Attendees<br>Check Availability<br>Select Location Map<br>Link to this page<br>Key<br>Campground - Availa<br>Campground - Availa<br>Campground - Availa<br>Campground - Close<br>Unavailable                                                                                                    | tart Activities Facilities Me                       | mberships                                        |                               | 🐂 My Cart           |
| elect Location Map                                                                                                    | Location Kumeyaay Lake Carr V<br>Map Kumeyaay Map V | From Jun 8, 2019 2:00 PM<br>Nights 1 Overnight ~ | Number of Attendees Check Av  | ailability          |
| elect Location Map                                                                                                    | and the sample of the                               | To Jun 9, 2019 12:00 PM                          |                               |                     |
| to Amphitheater<br>and Lake<br>to Amphitheater<br>and Lake<br>to Lake<br>to L | elect Location Map                                  |                                                  |                               |                     |
| to Amphitheater<br>and Lake                                                                                                    |                                                     |                                                  |                               |                     |
| Campground - Availa                                                                                                    | to Amphitheater                                     | A.*                                              | to Lake T Key                 | k to this page      |
| Campground - Book                                                                                                    | and Lake                                            |                                                  | Shade Cam                     | oground - Available |
| Campground - Close<br>Unavailable                                                                                                    |                                                     |                                                  |                               | oground - Booked    |
|                                                                                                    | - An                                                |                                                  | Cam                           | oground - Closed /  |
|                                                                                                    |                                                     |                                                  | Unavailab                     | le                  |
|                                                                                                    |                                                     |                                                  |                               |                     |

3. Select "Reserve Facilities (Multi-Day)," the first option available.

| F | Reserve Options                           |                                                                                                    |
|---|-------------------------------------------|----------------------------------------------------------------------------------------------------|
| > | Home Page > Reserve Options               |                                                                                                    |
|   | Times shown represent current booking     | s; blanks suggest the space is available.                                                                       |
|   | Calendars provide tentative availability. |                                                                                                    |
| 1 | For more information on facilities and av | vailability, please contact the individual facility.                                                            |
|   |                                           |                                                                                                    |
|   |                                           | Reserve Facility/Equipment                                                                                      |
| ( | Reserve Facilities                        | To request or reserve facilities or equipment, login with your username and password. Search by area, type,     |
| N | (Multi-Day)                               | location, amenity, or accessory.                                                                                |
|   |                                           |                                                                                                    |
|   |                                           | View Facility<br>When viewing facilities you may search by location, type, amenity, or detail                   |
|   | View Facilities                           | ······································                                                                          |
|   |                                           |                                                                                                    |
|   |                                           | View available Location Maps: Kumeyaay Lake Campground                                                          |
|   | Reserve by Map                            | These maps can be used to view a locations resources, show availability of the resources and book facilities or |
|   | ,                                         | equipment as required.                                                                                          |
| _ |                                           |                                                                                                    |

- 4. Ensure the "Event Type" is listed as "Campground."
- 5. Update the "Description" with a general description of the event.

6. Update the "Number of Guests." \*Note: Number of attendees must be six or less.

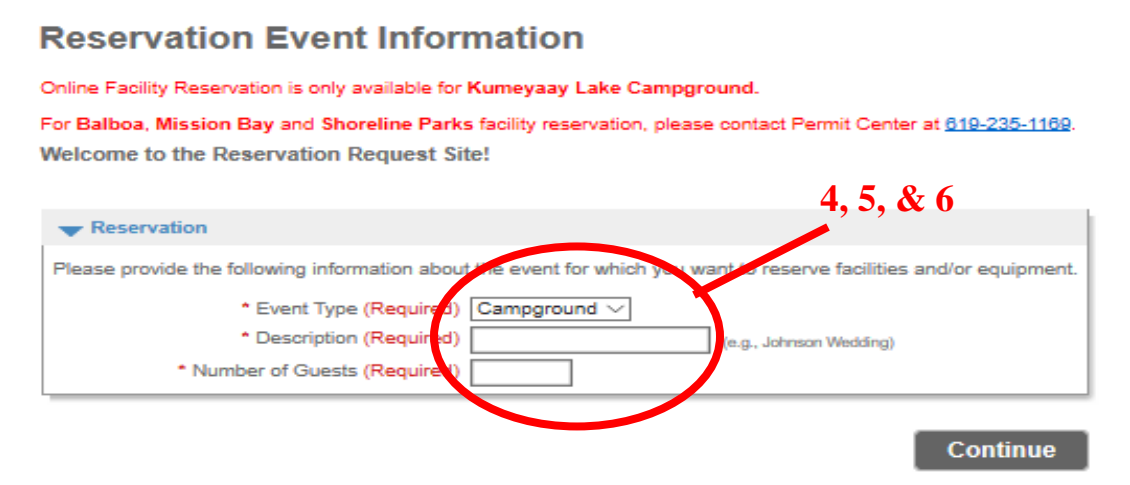

7. Select "Kumeyaay Lake Campground" in the "Location" drop-down menu near the top. Select "Continue" on the bottom right of the page.

| Please use the fields below to find facilities/equipment for your event.                                     |
|----------------------------------------------------------------------------------------------------|
| Choose the location or area for your event                                                                   |
| Locations -OR- Areas                                                                                         |
| Any Locations<br>Balboa Park<br>Kumeyaay Lake Campground<br>Mission Bay<br>Pacific Highlands Ranch Rec Ctr v |
|                                                                                                    |
| Choose the type or recently for your event                                                                   |
| [Use SHIFT or CTRL to select multiple types]                                                                 |
| Campground                                                                                                   |
|                                                                                                    |
| <u> </u>                                                                                                    |
| Choose the facility for your event                                                                           |
| [Use SHIFT or CTRL to select multiple facilities]                                                            |
| Any Facility A<br>Site 01                                                                                    |
| Site 02<br>Site 03                                                                                           |
| Site 04 v                                                                                                    |
|                                                                                                    |
| ➡ Specify facility amenities or special features your event requires                                         |
| [Use SHIFT or CTRL to select multiple requirements]                                                          |
| Facility must meet One v of the requirements                                                                 |
| Access to Kitchenette                                                                                        |
| Access to Restrooms                                                                                          |
| Access to Showers<br>Access to Table Games                                                                   |
|                                                                                                    |
| When you have selected your requirements, clic Continue                                                      |

**Reservation: Facility / Equipment Search** 

- 8. Select "Continue" on the bottom right of the page again.
- 9. Select the checkboxes to the left of each site to be booked. Then, select "Continue" on the bottom right of the page.

Reservation: Select Facility / Equipment
The following facilities/equipment match the oriteria you specified in the previous step.

| Use the c       | heck-boxes in the S | elect column to ch | 100se wh      | ich item    | n(s) to try to re          | serve.                                                                                                   |
|-----------------|---------------------|--------------------|---------------|-------------|----------------------------|----------------------------------------------------------------------------------------------------|
| Select <u>N</u> | umber of Guests     | Qty of Equipment   | t <u>Name</u> | <u>Type</u> | <u>Reservation</u><br>Unit | Location                                                                                                 |
|                 | 0                   | 0                  | Site 01       | Facility    | Overnight                  | Kumeyaay Lake Campground<br>Two Father Junipero Serra Trail<br>San Diego, CA, US 92119<br>(619) 668-2748 |
|                 | 0                   | 0                  | Site 02       | Facility    | Overnight                  | Kumeyaay Lake Campground<br>Two Father Junipero Serra Trail<br>San Diego, CA, US 92119<br>(619) 668-2748 |
|                 | 0                   | 0                  | Site 03       | Facility    | Overnight                  | Kumeyaay Lake Campground<br>Two Father Junipero Serra Trail<br>San Diego, CA, US 92119<br>(619) 668-2748 |
|                 | 0                   | 0                  | Site 04       | Facility    | Overnight                  | Kumeyaay Lake Campground<br>Two Father Junipero Serra Trail<br>San Diego, CA, US 92119<br>(619) 668-2748 |
|                 | 0                   | 0                  | Site 05       | Facility    | Overnight                  | Kumeyaay Lake Campground<br>Two Father Junipero Serra Trail<br>San Diego, CA, US 92119<br>(619) 668-2748 |
|                 | 0                   | 0                  | Site 06       | Facility    | Overnight                  | Kumeyaay Lake Campground<br>Two Father Junipero Serra Trail<br>San Diego, CA, US 92119<br>(619) 668-2748 |
|                 | 0                   | 0                  | Site 07       | Facility    | Overnight                  | Kumeyaay Lake Campground<br>Two Father Junipero Serra Trail<br>San Diego, CA, US 92119<br>(619) 668-2748 |
|                 | 0                   | 0                  | Site 08       | Facility    | Overnight                  | Kumeyaay Lake Campground<br>Two Father Junipero Serra Trail<br>San Diego, CA, US 92119<br>(619) 668-2748 |
| V               | 0                   | 0                  | Site 09       | Facility    | Overnight                  | Kumeyaay Lake Campground<br>Two Father Junipero Serra Trail<br>San Diego, CA, US 92119<br>(619) 668-2748 |

10. Update the "Check-in Date" and "Check-out Date." Select "Continue on the bottom left of the page. On-line reservations cut off 48 hours before the weekend of.

| Specify the Chee  | k-in and Check-out Date | 25   |
|-------------------|-------------------------|------|
| Check-in Dat      | 2019 🗸 🛛 Jun 🗸 🚺        | o ~  |
| Check-in Tim      | 2:00 am                 | ⊛ pm |
| Check-out Dat     | 2019 🗸 🛛 Jun 🗸 🚺        | 1 🗸  |
| Check-out Tim     | 2:00 O am               | • pr |
|                   |                         |      |
| ntinue to check a | vailability.            |      |

**Reservation Event Dates** 

11. Review purchase details. If a selected campsite is unavailable, there will be a red X under "Request" section. Select "Go Back" on the bottom left of the page once to change the reservation dates, twice to change the selected sites. Continue after making any necessary adjustments.

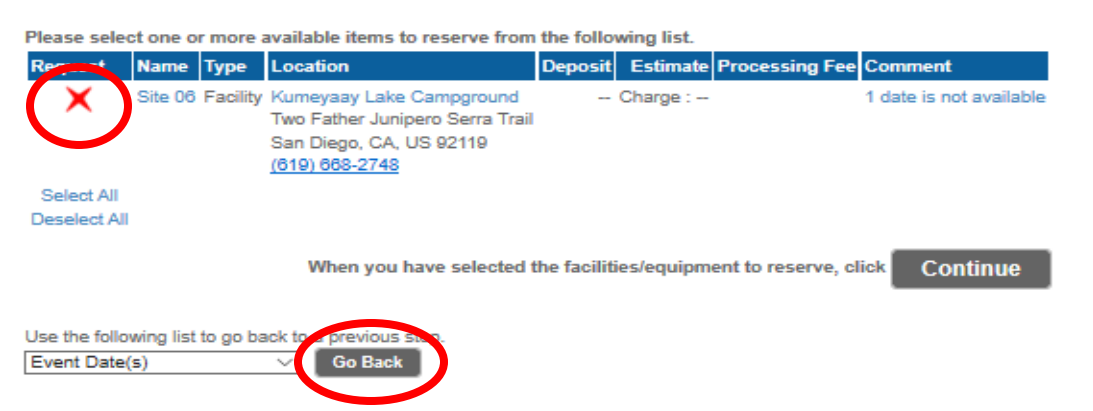

#### **Reservation Facilities/Equipment Availability**

12. Select the check boxes to the left of each field if extra vehicles or pets will be present. Input the number of extra vehicles and pets. Select "Continue" on the bottom right of page when finished.

\*Note: Only one extra vehicle per night. Select number of nights extra vehicle will be present. Pet value must equal the total number of pets multiplied by the number of nights they will be present.

### **Reservation Checklist / Questions**

| nelude? Descri | ption                                                                  | Quantity | Unit Fee | Total Price |
|----------------|------------------------------------------------------------------------|----------|----------|-------------|
| Extra v        | ehicle: enter number of nights (1 or 2) you will have an extra vehicle | 0        | \$4.00   | 0           |
| Pets: (I       | number of pets X number of nights) =                                   | 1        | \$1.00   | 0           |
|                |                                                                        |          |          |             |

- 13. Input credit/debit card payment information. Check the age consent box if thirteen years old or older. Select "Continue" on bottom right of page to complete transaction.
- 14. Print the confirmation page and keep for your records. **You will NOT receive a confirmation email.** A confirmation page or receipt is not required for check-in.

We look forward to seeing you soon!